# Podręcznik kopiowania

**Uwaga:** Różne rodzaje papieru można załadować, wsuwając najpierw krótszą krawędź. Więcej informacji można znaleźć w części "Obsługiwane rozmiary, typy i gramatury papieru" w *Podręczniku użytkownika*.

## Szybkie kopiowanie

1 Załaduj oryginał nadrukiem do góry, krótszą krawędzią do podajnika ADF lub nadrukiem w dół na szybę skanera.

Uwagi:

- Do automatycznego podajnika dokumentów nie należy ładować pocztówek, fotografii, niewielkich przedmiotów, folii, papieru fotograficznego ani cienkich nośników, takich jak wycinki prasowe. Należy je umieszczać na szybie skanera.
- Kontrolka ADF świeci się, kiedy papier jest załadowany prawidłowo.
- **2** W przypadku ładowania dokumentu do automatycznego podajnika dokumentów ustaw prowadnice papieru.

**Uwaga:** Aby uniknąć przycięcia obrazu, upewnij się, że rozmiary oryginalnego dokumentu i kopii są identyczne.

3 Naciśnij przycisk 📣 na panelu operacyjnym.

## Kopiowanie przy użyciu podajnika ADF

1 Załaduj oryginalny dokument do automatycznego podajnika dokumentów zadrukowaną stroną do góry i krótszą krawędzią do przodu.

Uwagi:

- Do automatycznego podajnika dokumentów nie należy ładować pocztówek, fotografii, niewielkich przedmiotów, folii, papieru fotograficznego ani cienkich nośników, takich jak wycinki prasowe. Należy je umieszczać na szybie skanera.
- Kontrolka ADF świeci się, kiedy papier jest załadowany prawidłowo.
- **2** Ustaw prowadnice papieru.
- 3 Z poziomu ekranu głównego przejdź do opcji:

Kopiuj > określ ustawienia kopiowania >Kopiuj

### Kopiowanie przy użyciu szyby skanera

- **1** Umieść oryginalny dokument na szybie skanera stroną zadrukowaną skierowaną w dół, w lewym, górnym rogu.
- 2 Z poziomu ekranu głównego przejdź do opcji:

Kopiuj > określ ustawienia kopiowania >Kopiuj

Jeśli jest więcej stron do skanowania, umieść następny dokument na szybie skanera, a następnie dotknij opcji **Skanuj następną stronę**.

3 Dotknij opcji Zakończ zadanie.

## Informacje o opcjach dotyczących kopiowania

#### Kopiuj z

Wybranie tej opcji spowoduje wyświetlenie ekranu umożliwiającego wybranie rozmiaru papieru oryginalnego dokumentu.

- Dotknij wartości rozmiaru papieru odpowiadającej rozmiarowi oryginału.
- Dotknij opcji **Rozmiary mieszane**, aby skopiować oryginalny dokument zawierający strony o różnych rozmiarach, ale tej samej szerokości.
- Aby ustawić drukarkę na automatyczne wykrywanie rozmiaru oryginalnego dokumentu, dotknij opcji **Autom.** wykryw. rozmiaru.

#### Kopiuj do

Opcja ta powoduje wyświetlenie ekranu umożliwiającego wprowadzenie rozmiaru i typu papieru, na którym zostaną wydrukowane kopie.

- Dotknij rozmiaru i typu papieru odpowiadającego załadowanemu papierowi.
- Jeśli ustawienia w opcjach "Kopiuj z" i "Kopiuj do" różnią się od siebie, drukarka automatycznie dostosuje ustawienia skalowania, aby uwzględnić różnicę.
- Jeśli żaden z zasobników nie zawiera typu lub rozmiaru papieru, na którym mają zostać wykonane kopie, dotknij opcji **Podajnik ręczny**, a następnie ręcznie załaduj żądany papier do podajnika do wielu zastosowań.
- Jeśli w opcji "Kopiuj do" wybrano ustawienie Automatyczne dopasowanie rozmiaru, rozmiar każdej kopii będzie odpowiadał rozmiarowi papieru oryginalnego dokumentu. Jeśli żaden z zasobników nie zawiera pasującego rozmiaru papieru, zostanie wyświetlony komunikat **Nie znaleziono rozmiaru papieru** oraz monit o załadowanie papieru do zasobnika lub do podajnika do wielu zastosowań.

#### Skala

Ta opcja umożliwia zmianę skali dokumentu w zakresie od 25% do 400% rozmiaru oryginału. Można również ustawić skalowanie automatyczne.

- Podczas kopiowania na papierze o innym rozmiarze, takim jak legal do letter, rozmiary "Kopiuj z" i "Kopiuj do" należy ustawić automatycznie w celu przeskalowania skanowanego obrazu i dopasowania do papieru, na którym wykonywana jest kopia.
- Aby zmniejszyć lub zwiększyć wartość o 1%, dotknij 🗾 lub 🕂 na panelu sterowania drukarki. Aby stale zmniejszać lub zwiększać wartość, przytrzymaj przycisk przez przynajmniej dwie sekundy.

#### Intensywność

Opcja ta umożliwia dostosowanie jasności (intensywności) kopii w porównaniu z jasnością oryginalnego dokumentu.

#### Sortuj kopie

W przypadku drukowania wielu kopii zadania, opcja ta umożliwia układanie jego stron w wybranej kolejności.

#### Liczba kopii

Ta opcja umożliwia określenie liczby kopii do wydrukowania.

#### Zawartość

Opcja ta umożliwia ustawienie typu i źródła dokumentu oryginalnego.

Wybierz jeden z następujących typów zawartości:

- **Tekst** ta opcja jest stosowana wówczas, gdy oryginalny dokument zawiera głównie tekst lub grafikę liniową.
- Tekst/Zdjęcie ta opcja jest stosowana wówczas, gdy oryginalne dokumenty są kombinacją tekstu i grafiki i zdjęć.
- Fotografia ta opcja jest stosowana wówczas, gdy oryginalny dokument zawiera głównie zdjęcia lub obrazy.
- **Grafika** ta opcja jest używana, jeśli oryginalny dokument zawiera głównie grafikę typu biznesowego, taką jak wykresy kołowe, słupkowe oraz animacje.

Wybierz jeden z następujących źródeł zawartości:

- Kolorowa drukarka laserowa tej opcji należy użyć, jeśli oryginalny dokument wydrukowano przy użyciu kolorowej drukarki laserowej.
- Drukarka atramentowa tej opcji należy użyć, jeśli oryginalny dokument wydrukowano przy użyciu drukarki atramentowej.
- Czasopismo tej opcji należy użyć, gdy oryginalny dokument pochodzi z czasopisma.
- Broszura tej opcji należy użyć, gdy oryginalny dokument pochodzi z broszury.
- Czarno-biała drukarka laserowa tej opcji należy użyć, jeśli oryginalny dokument wydrukowano przy użyciu monochromatycznej drukarki laserowej.
- Fotografia/Klisza tej opcji należy użyć, jeśli oryginalny dokument jest fotografią z kliszy.
- Gazeta tej opcji należy użyć, gdy oryginalny dokument pochodzi z gazety.
- Inne tej opcji należy użyć, jeśli oryginalny dokument wydrukowano przy użyciu innej lub nieznanej drukarki.

#### Zapisz jako skrót

Ta opcja umożliwia zapisanie bieżących ustawień przez przypisanie numeru skrótu.

#### Korzystanie z opcji zaawansowanych

Do wyboru są następujące ustawienia:

- Zaawansowane obrazowanie umożliwia dostosowanie ustawień Usuwanie tła, Równowaga kolorów, Usuwanie koloru, Kontrast, Jakość JPEG, Odbicie lustrzane, Negatyw, Skanuj całą powierzchnię, Szczegółowość cienia oraz Ostrość przed zeskanowaniem dokumentu.
- Zadanie niestandardowe umożliwia wykonanie wielu zadań skanowania jako pojedynczego zadania.
- Usuwanie krawędzi umożliwia usuwanie smug i skaz znajdujących się przy krawędziach dokumentu. Możliwy jest wybór określonego obszaru usuwania wzdłuż wszystkich krawędzi dokumentu lub obszaru znajdującego się przy danej krawędzi. Wybór opcji Usuwanie krawędzi spowoduje usunięcie całej zawartości wybranego obszaru w taki sposób, że w tej części skanu pozostanie puste miejsce.
- Dziennik transmisji umożliwia drukowanie dziennika transmisji lub dziennika błędów transmisji.
- Adjust ADF Skew (Dostosowanie przekosu automatycznego podajnika dokumentów) umożliwia wyprostowanie zeskanowanych obrazów, które zostały nieznacznie przekrzywione podczas pobierania z automatycznego podajnika dokumentów.

Uwaga: Opcja ta jest obsługiwana tylko przez wybrane modele drukarek.